# <u>スマホをご使用の方はこちら</u>

## ② 「救急 QR」 ご利用者登録

ご利用になる前にインターネットの管理画面から 『救急 QR』を携帯する方の情報を登録しましょう。

! 登録は通信環境の良い状態で行ってください。

### ログイン

台紙内側に印刷された QR コードを QR コードリーダーで 読込むか、以下の URL からログイン画面に移動します。

#### https://qqqr.jp/user/

台紙裏の ID とパスワードを入力しログインします。

| ログインID |      |  |
|--------|------|--|
| パスワード  |      |  |
|        | ログイン |  |

利用規約に同意しメールアドレスを入力したら送信をタップ

### **!** ここでは管理する方のメールアドレスを入力してください。

| 利用規約同意※       | 上記利用規約に 🛛 同意しない 🍥同意する |                |
|---------------|-----------------------|----------------|
| メールアドレス※      | aaaa@bbbb.ne.jp       | ※パスワード照会に使用します |
| メールアドレス(確認用)※ | aaaa@bbbb.ne.jp       |                |
|               | 送信                    | 5              |

## 登録

ホーム画面 「編集」の下の鉛筆マークをタップします。

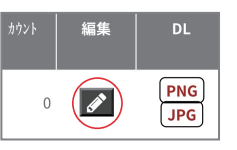

情報登録画面を開くと以下の画面が表示されます。 『救急 QR』を携帯する方の情報を入力してください。

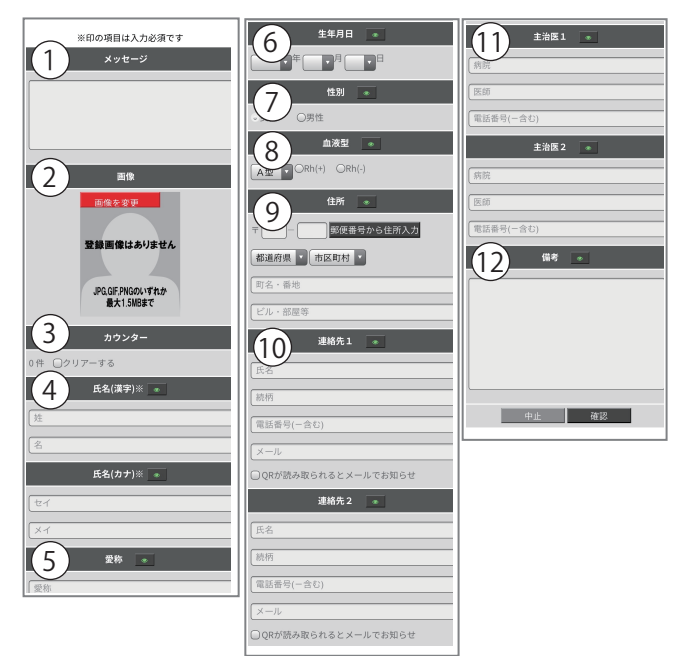

 <u>メッセージ</u>表示したいお好みのメッセージを入力。
 画像をアップロード スマホや PC に保存した『救急 QR』 を携帯する方の写真を選択しアップロードします。
 <u>カウンター</u>横の「クリアーする」にチェックを入れると QRを読込んだ件数を0にクリアーします。初回の件数は 0になっています。

④ <u>氏名 (漢字)※</u> 入力必須 <u>氏名 (カナ)※</u> 入力必須

#### 

⑤ <u>愛称</u>『救急 QR』を携帯する方の、普段周りの方に呼ばれ ている愛称を入力してください。 ⑥ **生年月日** 

#### ⑦ <u>性別</u> ⑧ <u>血液型</u>

 ⑨ 住所
 ⑩ 連絡先1、2 連絡する連絡先の情報を入力してください。
 メールを登録し「自動」にチェックを入れると、QR が読まれた時に登録したメール相手にQR が読まれた時間と位置 情報を送信します。

11 **主治医1、2** かかりつけの医師や緊急時に連絡をして ほしい医師を登録してください。

<sup>12</sup> <u>備考</u>その他連絡事項などありましたら入力してください。

♀ それぞれの項目の横の目のマークをタップし、QR を 読み込んだ際の表示、非表示を設定することが出来ます。 緑の目 ● は表示、赤の目 ● は非表示です。

#### 入力し終わったら、「確認」をタップ、

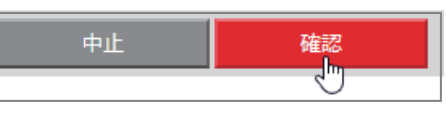

登録内容を確認し「更新」をタップすると登録された内容 が更新されます。

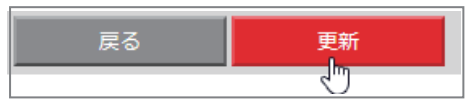

「次へ」をタップするとホーム画面に戻ります。

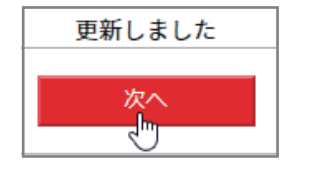

これで登録は完了です。

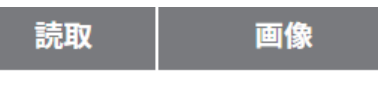

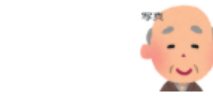

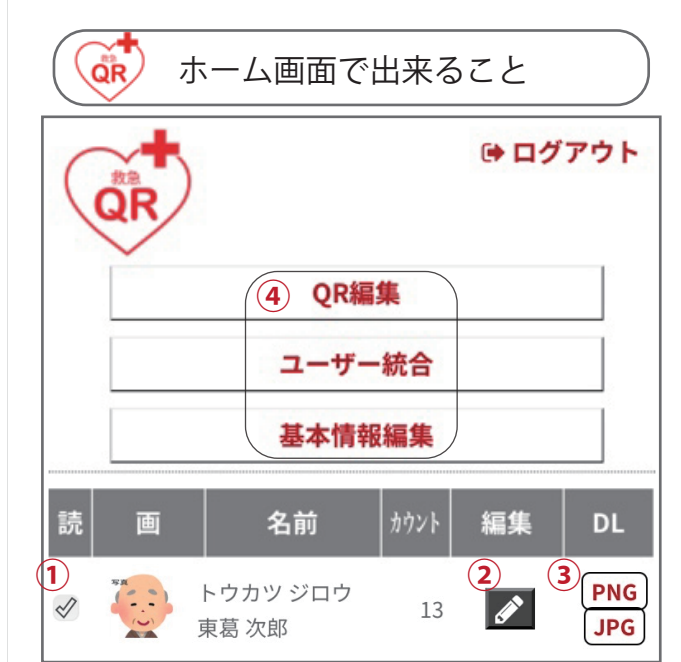

### ①読取りの切替

ホーム画面メニューの「読」のチェックを外すと、QRの読 取りができないようにすることが出来ます。個人情報に関し て不安をお持ちの場合、普段は情報が表示されないようにす るため、このチェックを外し、緊急時のみにチェックを入れ ることで読取りができるようにすることが出来ます。

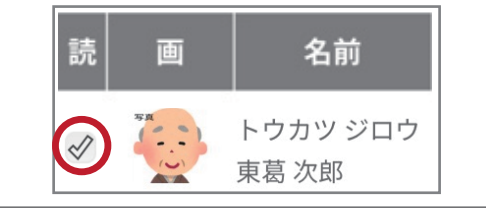

## ②登録内容の編集

「編集」の下の鉛筆マーク をタップすると登録内容の 変更が出来ます。変更の仕方は『登録』を御覧ください。

### ③QR コードのダウンロード

DL (ダウンロード) 下の PNG か JPG をタップする と、保存先を指定して、各々の形式で QR コードがダウンロ ードできます。ダウンロードした QR コードは印刷して利用 ドすることが出来ます。

## ④QR 編集、ユーザー統合、基本情報編集

QR 編集 ユーザーが管理している QR コードが表示されます。

②
 ③
 □
 ─
 ザー
 統合
 複数のユーザーがいる場合に、
 複数ある
 ○
 R コードを
 統合して、
 一括管理することができます。
 ○

1.統合したいQRコードのIDとパスワードを入力し、『確認』をクリックし、次の画面で『統合」をクリック 2.次へをクリックすると、2つのQRコードが統合された表示がでます。前述の「QR編集」からも確認ができます。

| 読 | 画 | 名前                | カウント | 編集 | DL         |
|---|---|-------------------|------|----|------------|
|   |   | トウカツ ジロウ<br>東葛 次郎 | 4    | Ø  | PNG<br>JPG |
|   | ٢ | トウカツ ノブエ<br>東葛 信江 | 4    | ø  | PNG<br>JPG |

※統合される側(旧)のユーザー情報は、統合する側(新)ユーザー情報 となり、旧ユーザー情報は消去されますのでご注意ください。また一度統 合された QR コードは再度分けることはできません。

**基本情報編集** ユーザーの名前、メールアドレスの編集ができます。

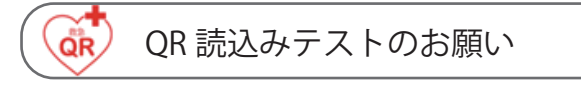

登録が完了したら、必ずご使用のスマホで 『救急 QR』 の QR コードを読込んで、表示情報の確認と位置情報 メールが登録された連絡先メールアドレスに届くかの 確認を行ってください。

QRを読込んでも登録した連絡先メールアドレスに位置 情報メールが届かない場合、迷惑メールフォルダに振り分 けられた可能性があります。ご使用の端末やメールソフト の設定方法に従い『救急 QR』メールの迷惑メール解除の 設定を行ってください。

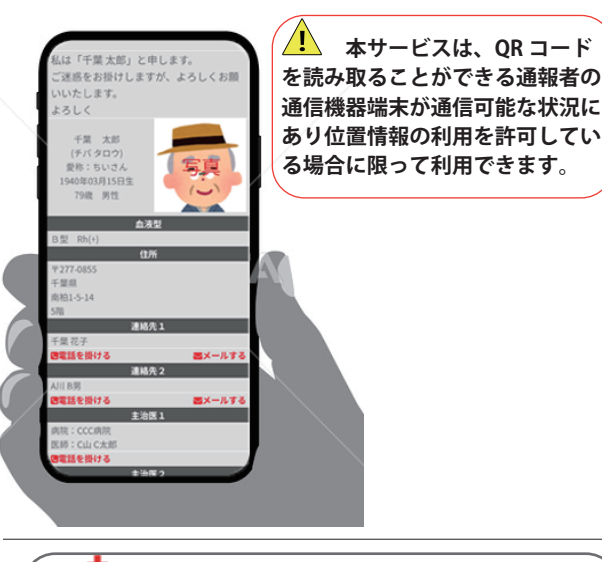

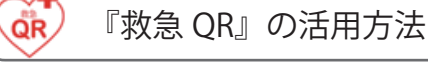

『救急 QR』は同封のキーホルダー以外にも自由にご活用 いただけます。

ご使用の QR コード画像はホーム画面から簡単にダウン ロード出来ますので、新たに印刷してカードなどを作成 することも可能です。

携帯する方の行動パターンなどを考慮し出来るだけ 目立つ持ち運びやすい方法を考えてみてください。

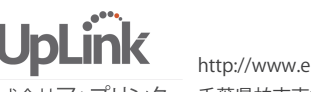

 ・
 http://www.e-uplink.com/
 info@e-uplink.com

 株式会社アップリンク
 千葉県柏市南柏 1-5-14
 TEL: 04-7128-6011

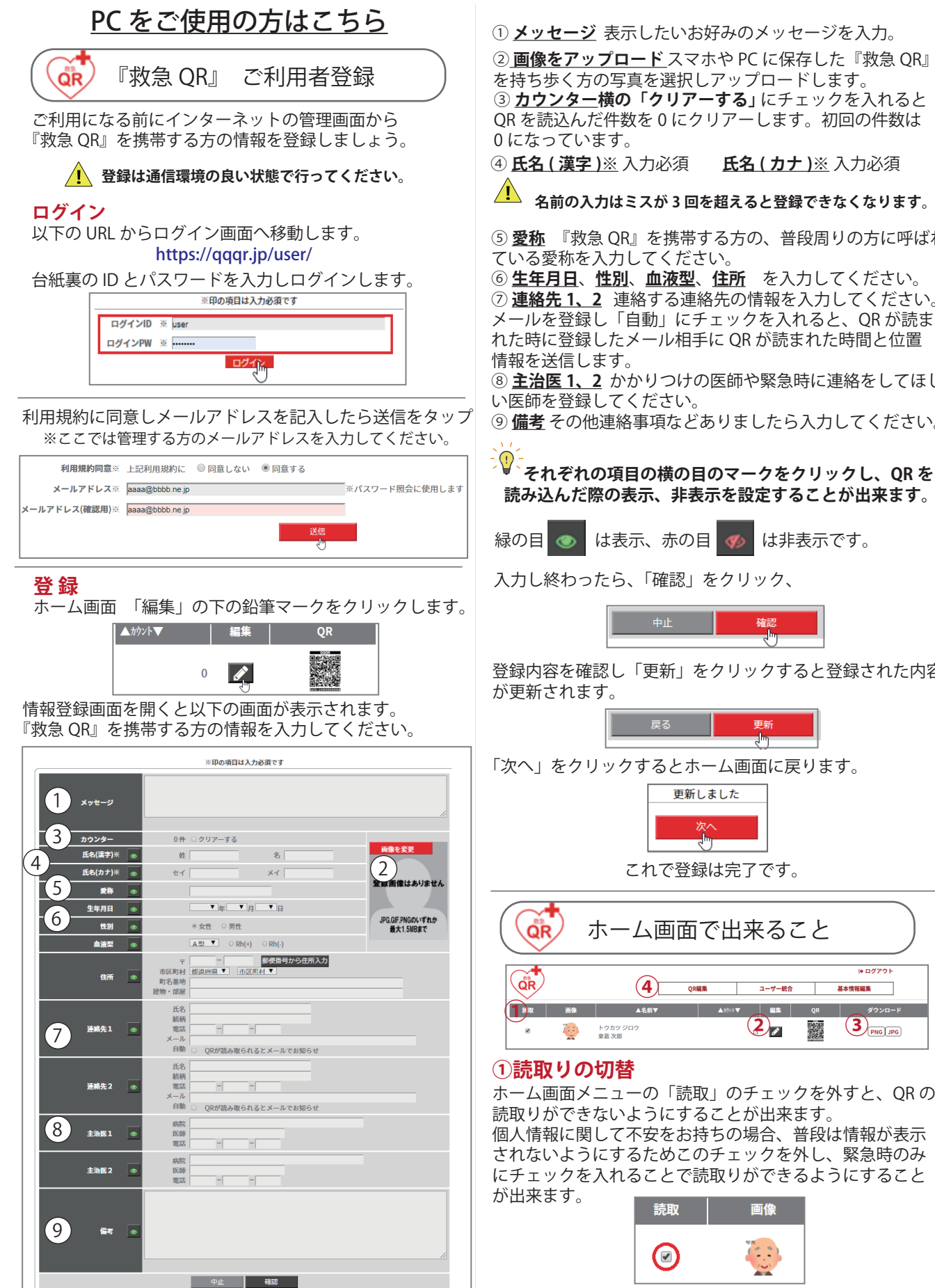

#### を持ち歩く方の写真を選択しアップロードします。 ③ カウンター構の「クリアーする」にチェックを入れると OR を読込んだ件数を0 にクリアーします。初回の件数は 0になっています。 ④ 氏名 (漢字)※ 入力必須 氏名(カナ)※入力必須 名前の入力はミスが3回を超えると登録できなくなります。 ⑤ 愛称 『救急 QR』を携帯する方の、普段周りの方に呼ばれ ている愛称を入力してください。 ⑥ 生年月日、性別、血液型、住所 を入力してください。 ⑦ 連絡先1、2 連絡する連絡先の情報を入力してください。 メールを登録し「自動」にチェックを入れると、QR が読ま れた時に登録したメール相手に OR が読まれた時間と位置 情報を送信します。 ⑧ 主治医1、2 かかりつけの医師や緊急時に連絡をしてほし い医師を登録してください。 ⑨ 備考その他連絡事項などありましたら入力してください。 それぞれの項目の横の目のマークをクリックし、QRを 読み込んだ際の表示、非表示を設定することが出来ます。 緑の目 💿 は表示、赤の目 🐠 は非表示です。 入力し終わったら、「確認」をクリック、 確認 登録内容を確認し「更新」をクリックすると登録された内容 が更新されます。 「次へ」をクリックするとホーム画面に戻ります。 更新しました これで登録は完了です。 QR ホーム画面で出来ること ⇒ ログアウト (4) ユーザー統合 基本情報編集 **QR編集** 1920 **R**® ▲名前▼ ▲##>>F▼ 編集 QR 2 (3) PNG JPG トウカツジI 東京次部 ①読取りの切替 ホーム画面メニューの「読取」のチェックを外すと、QRの 読取りができないようにすることが出来ます。 個人情報に関して不安をお持ちの場合、普段は情報が表示 されないようにするためこのチェックを外し、緊急時のみ にチェックを入れることで読取りができるようにすること が出来ます。 請取 画像 (: :)

#### ②登録内容の編集

「編集」の下の鉛筆マーク 📝 をクリックすると登録内容の 変更が出来ます。変更の仕方は『登録』を御覧ください。

#### ③OR コードのダウンロード

「「ダウンロード下の [PNG] か [JPG] をクリックすると、 保存先を指定して、各々の形式で OR コードがダウンロード できます。ダウンロードした OR コードは印刷して利用する ことが出来ます。

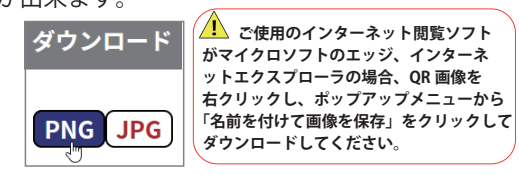

#### ④OR 編集、ユーザー統合、基本情報編集

QR編集 ユーザーが管理している QR コードが表示されます。

(1): **ユーザー統合** 複数のユーザーがいる場合に、複数ある) OR コードを統合して、一括管理することができます。 1.統合したいORコードのIDとパスワードを入力し、『確 認』をクリックし、次の画面で『統合」をクリック 2. 次へをクリックすると、2つの OR コードが統合さ

れた表示がでます。前述の「QR 編集」からも確認がで きます。

| 脱取 | E9      | 名前                |   |   | QR | ダウンロード |
|----|---------|-------------------|---|---|----|--------|
|    | 0       | トウカツ ジロウ<br>東葛 次郎 | 4 | 1 |    | PNGJPG |
|    | <u></u> | トウカツ ノブエ<br>東葛 信江 | 4 |   |    | PNGJPG |

※統合される側(旧)のユーザー情報は、統合する側(新)ユーザー情報 となり、旧ユーザー情報は消去されますのでご注意ください。また一度統 合された QR コードは再度分けることはできません。

基本情報編集 ユーザーの名前、メールアドレスの編集ができ ます。

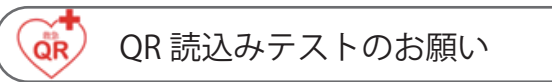

登録が完了したら、必ずご使用のスマホで 『救急 QR』の OR コードを読込んで、表示情報の確認と位置情報メールが 登録された連絡先メールアドレスに届くかの確認を行って ください。QR を読込んでも登録した連絡先メールアドレス に位置情報メールが届かない場合、迷惑メールフォルダに 振り分けられた可能性があります。ご使用の端末やメール ソフトの設定方法に従い『救急 QR』メールの迷惑メール

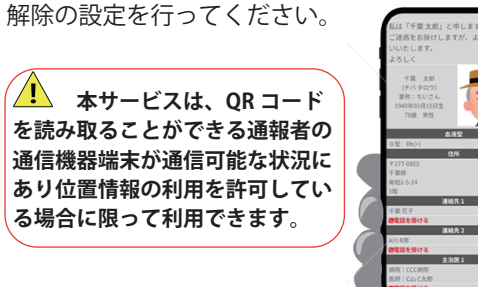

『救急 OR』の活用方法

『救急 OR』は同封のキーホルダー以外にも自由に ご活用いただけます。 ご使用の OR コード画像はホーム画面から簡単にダウン ロード出来ますので、新たに印刷してカードなどを作成 することも可能です。 携帯する方の行動パターンなどを考慮し出来るだけ 目立つ持ち運びやすい方法を考えてみてください。

#### 利用規約

(契約の成立) 第1条 1. 「救急 QR」 サービス (以下 「本サービス」 と省略します) は、 契約申込者が次の (1)(2) を満たすことにより 「利用者」 となり、株式会社アップリンク (以下「アップリンク」といいます) との間で、本規約に基づいた利用契約が成立する ものとします。(1) アップリンク所定の方法により、本ご利用規約に同意のうえ本サー ビスの利用申込 (QR コード情報の登録を指します) がなされること (2) 「救急 QR」 タ グ (以下「本商品」といいます) がお手元にあること 2.アップリンクが本規約を変更 する場合には、アップリンクから利用者に変更内容を通知することにより変更後の規 約が適用されるものとします。(サービスの内容) 第2条 本サービスは、本商品に印 刷されたQRコード(以下単に「QRコード」といいます)を読み取った方(以下「通報者」 といいます)が本サービスにアクセスし通報することにより、本商品シールを携帯し た方(以下「捜索対象」といいます)の発見を利用者にメールにて通知するサービス です。(通信等) 第3条 1. 本サービスは、OR コードを読み取ることができる通報者 の通信機器端末が通信可能な状況にあり位置情報の利用を許可している場合に限っ て提供することができるものとします。2. 通信機器端末の通信料金は、それぞれを 保有する通報者及び利用者が負担するものとします。 (サービスの範囲) 第4条本サー ビスは、必ずしも捜査対象の方の発見や緊急事態の通知を行うものではないものと し、それらの通知がなされなかったことにより生じた損害については、アップリンク に対し何ら請求権を有しないものとします。(譲渡・移転・再販の禁止) 第5条利用者 はアップリンクによる事前の同意なしで本規約に関する権利、義務を第三者に譲渡も しくは移転またはサービスを再販できないものとします。(サービスの停止)第6条 1. アップリンクの責によらない天災地変や動乱、火災、異常電圧、通信回線の障害や停 電等、その他不可抗力により、本サービスを提供することが不可能に至った場合は、 アップリンクはその状況の止むまでの間、本サービスを停止するものとします。2.アッ プリンクは、本サービスの安定的は運用を目的として、専用サーバの点検、保守また は工事などのため、定期・不定期にかかわらず本サービスを停止できるものとします。 この場合、アップリンクは5日以上の予告期間をおいてメールで利用者に通知するも のとします。ただし、緊急時やむを得ない場合、アップリンクは事前通知なく、ある いは当該予告期間をおかない事前通知により本サービスを停止することができるもの とします。3. 前項および前々項による本サービスの停止期間についても本規約は継 続するものとします。(解約) 第7条 アップリンクは、本サービスの提供を継続しが たい真にやむを得ない事情が生じたときは、その理由を2ヶ月前までに利用者に通知 することにより、本規約を解約することができるものとします。(機器の維持管理)第 8条 1.利用者は、捜査対象の方が本商品を携帯したことを確認するものとします。2. 利用者は、通報者がQRコードの読み取りが可能な状態となるよう維持するものとし、 本商品の劣化・摩耗を発見した場合は速やかに使用を停止してください。(免責事項) 第9条 アップリンクは、アップリンクの故意または重過失に起因しない場合、以下の 責任を負わないものとします。また、アップリンクが責任を負う場合は、本サービス の利用者による本商品の購入代金をその補償の限度とします。①通信機器、端末およ びブラウザソフト等の障害・故障ならびに回線不通等の通信手段の障害等により、本 サービスが遅延したり利用不能となること、通信機器、端末の測位環境や機能に起因 する不正確な情報が提供されてしまうこと、およびこれらのことより生じる結果の一 切。②本商品シールの状態変化(傷、劣化、ゆがみ、かすれ、摩擦による薄れなどを 指すがこれらに限らない)に起因して、QR コードが読み取り不能となることおよび本 サービスが利用不能となること、ならびにこれらのことより生じる結果の一切。③本 サービスの利用によっても、捜索対象の方が見つからないこと。④本サービスの利用 の有無を問わず、捜索対象の方の安全、傷病、生命。⑤捜索対象の方の発見の通知等(通 報者の不正利用および誤報ならびにシステム障害に起因する誤報を含む) に起因し て本サービスの利用者に生じた一切の損害。⑥不可抗力に起因して本サービスの利用 者に生じた一切の損害。⑦アップリンクの本サービス終了により生じる結果の一切。 (個人情報の取り扱い) 第10条 アップリンクでは個人情報保護法の規定のもと、アッ プリンクの定めるプライバシーポリシーに則り、個人情報の保護・管理に努め、厳正 に取り扱います。詳しくは「プライバシーポリシー」(https://qqqr.jp/)をご確認くださ い。(その他) 第11条 本規約の取り決めについて疑問が生じたとき、または本規約 に定めのないことについては、法令の定めおよび商習慣に従うほか、互いに誠意をもっ て協議しこれを解決するものとします。(準拠法及び裁判管轄) 第12条 本規約は日 本法に準拠し解釈されるものとし、本サービスに関する全ての紛争は、訴額に応じて 松戸簡易裁判所又は千葉地方裁判所を第一審の専属的合意管轄裁判所とするものと します。 ※「QRコード」は株式会社デンソーウェーブの登録商標です。

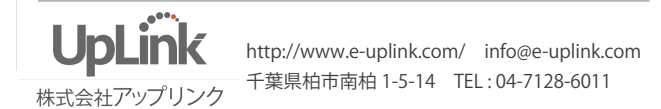